### Parts

No parts are required for this repair.

# Service Procedure

# Caution: Carefully read and follow the instructions below.

- MDI2 is required to complete this programming event. To avoid module errors do NOT use MDI1.
- Programming the front camera module is required BEFORE completing the sequential module programming event. There will be a "Successfully completed, press Finish!" pop up screen during the front camera module programming event.
- Before completing the procedure, there will be a "Successfully completed, press Finish!" pop up screen. Disconnect the front view camera module electrical connector for 10 seconds then reconnect the module and click "Finish" BEFORE 3 seconds have passed, or errors may occur. There is a small 3-5 second window of communication upon reconnect therefore this may take multiple attempts.
- Contact TCSC if programming assistance is required.

Note: Carefully read and follow the instructions below.

- Ensure the programming tool is equipped with the latest software and is securely connected to the data link connector. If there is an interruption during programming, programming failure or control module damage may occur.
- Stable battery voltage is critical during programming. Any fluctuation, spiking, over voltage or loss of voltage will interrupt
  programming. Install a GM Authorized Programming Support Tool to maintain system voltage. Refer to
  www.gmdesolutions.com for further information. If not available, connect a fully charged 12 V jumper or booster pack
  disconnected from the AC voltage supply. DO NOT connect a battery charger.
- Turn OFF or disable systems that may put a load on the vehicles battery such as; interior lights, exterior lights (including daytime running lights), HVAC, etc.
- Clear DTCs after programming is complete. Clearing powertrain DTCs will set the Inspection/Maintenance (I/M) system status indicators to NO.
- 1. Remove the windshield multifunction sensor mount bracket. Refer to *Windshield Multifunction Sensor Mount Bracket Cover Replacement* in SI.

Important: Important: Programming requires MDI2 ONLY. Using MDI WILL result in errors

**Caution:** Before completing the procedure, there will be a "Successfully completed, press Finish!" pop up screen. Disconnect the front view camera module electrical connector for 10 seconds then reconnect the module and click "Finish" BEFORE 3 seconds have passed, or errors may occur. There is a small 3-5 second window of communication upon reconnect therefore this may take multiple attempts.

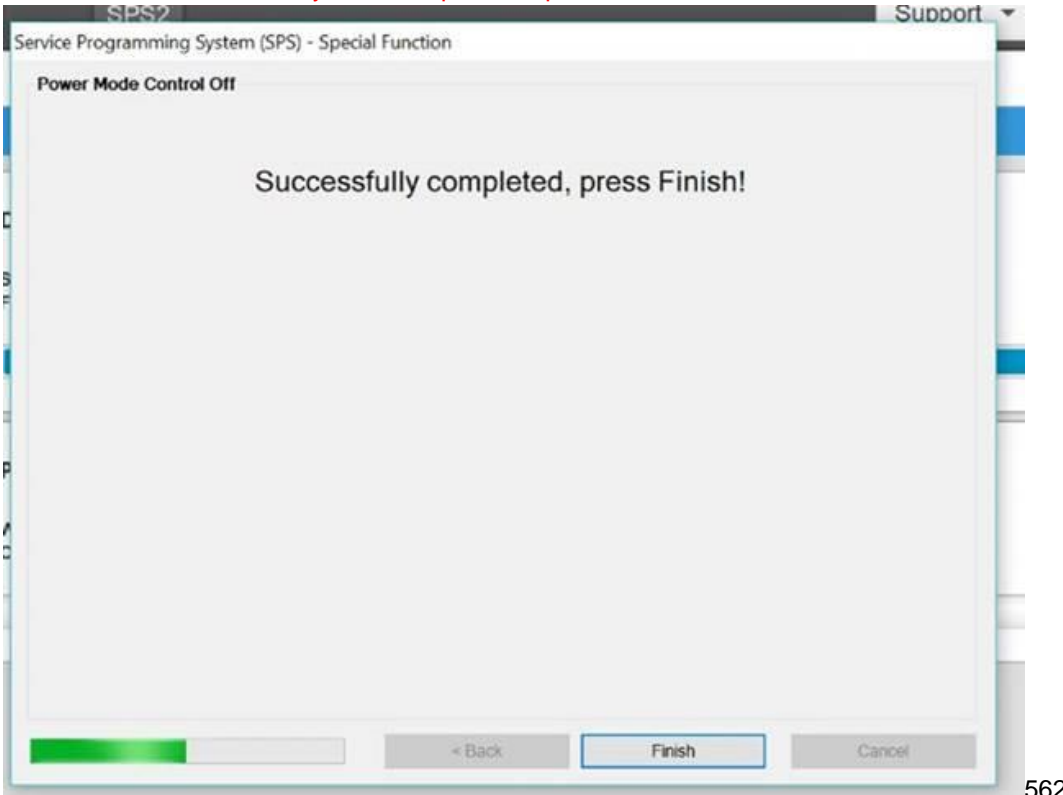

2. Reprogram the front view camera. Refer to *Front View Camera Reprogramming with SPS* in SI. Before completing the procedure, there will be a "Successfully completed, press Finish!" pop up screen. Disconnect the front view camera module electrical connector for 10 seconds then reconnect the module and click "Finish" BEFORE 3 seconds have passed, or errors may occur. There is a small 3-5 second window of communication upon reconnect therefore this may take multiple attempts.

| Supported Controllers           Select Controller         Zde         Vehicle wide Capiture of Module Identification Data         T           Z4         Vehicle wide Capiture of Module Identification Data         T         T         Audio Amplifier           K9         Body Control Module         Edentification Data         T         T           K160         Brake System Control Module         Edentification Data         T         T           K160         Brake System Control Module         Edentification Data         T         T         T           K160         Brake System Control Module         Edentification Data         T         T                                                                                                    |                |                        |
|----------------------------------------------------------------------------------------------------|----------------|------------------------|
| Select Controller           24         Vehicle wide Capture of Module Identification Data           13         Audio Ampilier           13         Audio Ampilier           14         Body Control Module           15         Body Control Module           16         Brank System Control Module           17         Audio Ampilier           18         Body Control Module           19         Engine Control Module           19         Engine Control Module           10         Engine Control Module           12         Gear Shift Control Module           12         Gear Shift Control Module           12         Gear Shift Control Module           12         Gear Shift Control Module           12         Gear Shift Control Module           13         Audio Ant Control Module           14         Engine Control Module           15         Infoldationent Control Module           16         Instrument Panel Cluster Control Module           12         Lepheng Control Module           12         Holimon Guide Control Module           12         Holimon Guide Control Module           12         Holimon Guide Control Module           12 <t< th=""><th></th><th></th></t<>                                                                                                    |                |                        |
| Vehicle wide Capture of Module Identification Data     T3 Audio Amplifier     No. 2014     Vehicle wide Capture of Module Identification Data     T3 Audio Amplifier     No. 2014     Solido Amplifier     Solido Amplifier     Solido Ampl |                | 3                      |
| S165     Infolainment Control Switch       P16     Instrument Pantel Culter Control Module       K210     Experts of structure Control Module       K214     Experts of structure Control Module       K214     Experts of structure Control Module       K214     Experts of structure Control Module       K214     Experts of structure Control Module       K214     Experts of structure Control Module       K214     Experts of structure Control Module       K214     Experts of structure Control Module                                                                                                    |                |                        |
| 2740 274 Multimoduce Coordinated Seguence - Bulletin N202294740 743 Perver Steating Control Module 241 Radio                                                                                                    |                |                        |
| A11 Padia                                                                                                    |                |                        |
| A22     Radio Control       A22     Radio Control       K36     Restraints Control Module       K87     Restraints Control Module       K86     Serial Data Gateway Module       Serial     Telematic Control Module       K71     Transmission Control Module                                                                                                    |                |                        |
| Data Authentication Confluentation                                                                                                    |                |                        |
| Select Function / Sequence                                                                                                    |                |                        |
| Programming                                                                                                    |                |                        |
|                                                                                                    |                |                        |
| Select Programming Type                                                                                                    |                |                        |
| Normal<br>VCI                                                                                                    |                |                        |
|                                                                                                    |                |                        |
| Techline Connect                                                                                                    | onnect Vehicle | Selfeller              |
| SHBOARD GDS2 SI SPS2 Supp                                                                                                    | rt - RPO       | Search Service Manuals |
| supported Controllers                                                                                                    |                |                        |
| Controller Controller Name                                                                                                    |                |                        |
| Nalice rife: Cryster of Michael And Annual Table<br>Multimodule Coordinated Sequence - Bulletin (2022)4741                                                                                                    |                |                        |
| Acide Angellee<br>Body Control Module                                                                                                    |                |                        |
| Brake System Control Module<br>Column Lock Module                                                                                                    |                |                        |
| Drive Sext Adjuster Memory Module<br>Engine Control Module                                                                                                    |                |                        |
| Forward Range Rader Sensor - Long Range                                                                                                    |                |                        |
| r Pront Iver Lanera - Windbield<br>Gear Shift Control Module                                                                                                    |                |                        |
| Heater and Air Conditioning User Interface Control - Front<br>Image Processing Module                                                                                                    |                |                        |
|                                                                                                    |                |                        |
| Fenciou Sequence                                                                                                    |                |                        |
|                                                                                                    |                |                        |
|                                                                                                    |                |                        |
|                                                                                                    |                |                        |
|                                                                                                    |                |                        |
| Programming Type<br>al                                                                                                    |                |                        |
|                                                                                                    |                |                        |
|                                                                                                    |                |                        |
|                                                                                                    |                |                        |
|                                                                                                    |                | E.                     |
|                                                                                                    |                | 50                     |

| Techline Connect Version: 1.50 Producton 1960DTSRK1                                                                                                    |                                                                            | 1G6DT5RK1L0100076<br>2020 · Cadillac • CTS |
|----------------------------------------------------------------------------------------------------|----------------------------------------------------------------------------|--------------------------------------------|
| DASHBOARD GDS2 S                                                                                                    | I SPS2                                                                     | Support - RPO                              |
| SPS2                                                                                                    |                                                                            |                                            |
|                                                                                                    |                                                                            | Data Transfer                              |
| Programming Event:<br>ZFA Field Action Multimodule Coordinatio<br>Field Action Multimodule Coordination<br>Sequence ignition Off<br>Coordination<br>September 2007<br>Re-Programmed | Downloading Calibrations from Server<br>Server Download Status<br>Finished | Estimated Time Remaining<br>00.00.00       |
| K43 Power Steering Control Module Progr<br>Power Steering Control Module<br>Programming<br>Downloading<br>Downloading<br>Development                                                | Programming ECU<br>Writing To ECU<br>Programming the ECU                   | Estimated Time Remaining<br>000000         |
| B174W Front View Camera - Windshield P<br>Front View Camera - Windshield P<br>Front View Camera - Windshield<br>Programming<br>© Downloading<br>© Verlifed<br>© Ke-Programmed       |                                                                            |                                            |
| K124 Image Processing Module Program<br>Image Processing Module Programming<br>Downloading<br>G Verifed<br>Re-Programmed                                                            |                                                                            |                                            |
| B233LF Short Range Radar Sensor - Left<br>Short Range Radar Sensor - Left Front<br>Programming<br>VomNoading<br>Verifed<br>Re-Programmed                                            |                                                                            |                                            |
| 2233RF Short Range Radar Sensor - Righ<br>Short Range Radar Sensor - Right Front<br>Programming<br>☑ Downloading ✓                                                                  |                                                                            |                                            |

Note: The procedure below represents the same service repair per Service Update field action N202294740.

Important: No setups are required for this sequential programming field action.

### Important: Important: Programming requires MDI2 ONLY. Using MDI WILL result in errors

3. Reprogram the sequential multiple modules through SPS/Techline Connect (SPS and Techline Connect screens shown) by selecting "ZFA - Multimodule Coordinated Sequence-Bulletin N202294740" on the select controller screen as shown. Select "Next" and follow all onscreen instructions.

| Service Programming System |                                                                                                    |       |
|----------------------------|----------------------------------------------------------------------------------------------------|-------|
|                            | Test Driver: Final Instructions                                                                                                    |       |
|                            |                                                                                                    |       |
|                            | Action Complete                                                                                                    |       |
|                            | 2019-06-10 13 07:23 -04:00                                                                                                    |       |
|                            | Warranty Claim Code: 1121905512                                                                                                    |       |
|                            | Record this code on the warranty repair order (if applicable).                                                                                                    |       |
|                            | Important Notes/Remarks:<br>The Warranty Claim code is a required to confirm programming has been completed. Incorrect or missing Warranty Claim Codes<br>war ment in valuetion of surgestant claim |       |
|                            | Warranty claim codes for prior VINS serviced may be retrieved through "Settings" at SPS start page.                                                                                                 |       |
|                            | Follow the Controller Specific Instructions below.                                                                                                    |       |
|                            | If there are no Controller Specific Instructions, turn ignition off for 30 seconds to reset the controller.                                                                                         |       |
|                            | Mandatory Controller Specific Instructions (to be respected):                                                                                                    |       |
|                            |                                                                                                    |       |
|                            |                                                                                                    |       |
|                            | 1 B                                                                                                    |       |
|                            |                                                                                                    |       |
|                            |                                                                                                    |       |
|                            |                                                                                                    |       |
|                            |                                                                                                    |       |
|                            |                                                                                                    |       |
|                            | VII                                                                                                    |       |
| Print                      | New Cancel                                                                                                    | 5/211 |

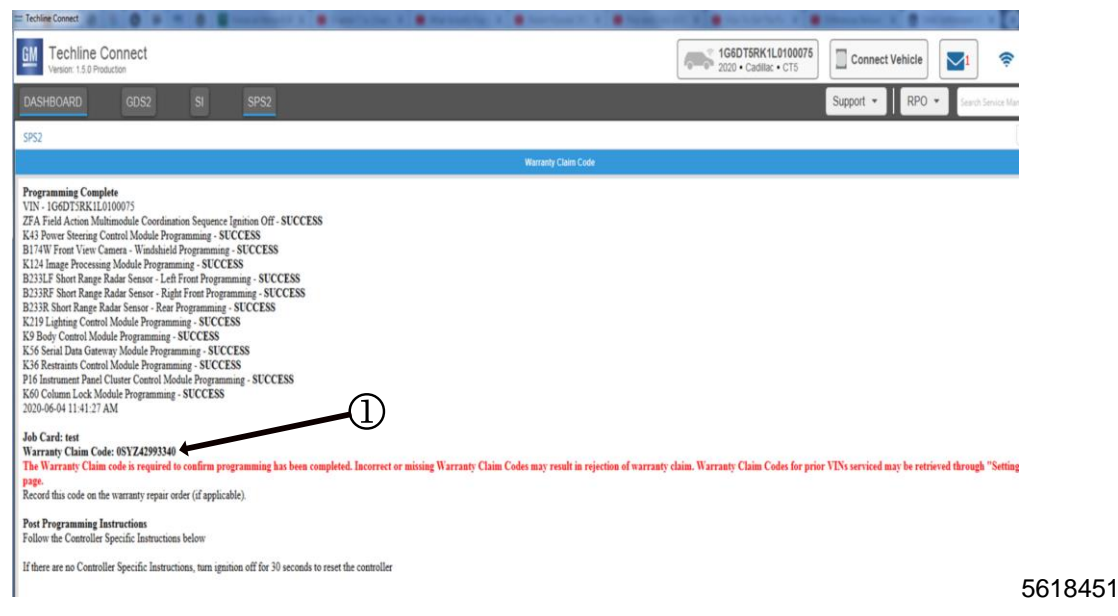

Important: SPS and Techline Connect screen shown.

**Important:** To avoid warranty transaction rejections, you MUST record the warranty claim code provided on the SPS and Techline Connect Warranty Claim Code (WCC) screen on the job card. Refer to callout (1) above for the location of the WCC on the SPS and Techline Connect screen.

4. Record SPS Warranty Claim Code on job card for warranty transaction submission.

#### Warranty Information

| Labor     | Description                                                                                     | Labor      | Trans. | Net  |
|-----------|-------------------------------------------------------------------------------------------------|------------|--------|------|
| Operation |                                                                                                 | Time       | Type   | Item |
| 9105124*  | Sequential Module Reprogramming with SPS or TLC<br>ADD: Front Camera Module Reset/Reprogramming | 0.5<br>0.6 | ZFAT   | N/A  |

\* Important: To avoid warranty transaction rejections, carefully read and follow the instructions below:

- The SPS Warranty Claim Code must be accurately entered in the "SPS Warranty Claim Code" field of the transaction.
- When more than one Warranty Claim Code is generated for a programming event, it is required to document all Warranty Claim Codes in the "Correction" field on the job card. Dealers must also enter one of the codes in the "SPS Warranty Claim Code" field of the transaction, otherwise the transaction will reject. It is best practice to enter the FINAL code provided by SPS.

#### Warranty Claim Code Information Retrieval

If the SPS Warranty Claim Code was not recorded on the Job Card, the code can be retrieved in the SPS system as follows:

- 1. Open TIS on the computer used to program the vehicle.
- 2. Select and start SPS.
- 3. Select Settings.
- 4. Select the Warranty Claim Code tab.

The VIN, Warranty Claim Code and Date/Time will be listed on a roster of recent programming events. If the code is retrievable, dealers should resubmit the transaction making sure to include the code in the SPS Warranty Claim Code field.

# GLOBAL SAFETY FIELD INVESTIGATIONS DCS5448 URGENT - DISTRIBUTE IMMEDIATELY

Date: July 7, 2020

Subject: N202294740-01 - Service Update Software Update for Multiple Modules Programming Error with Frontview Camera Module

Models: 2020 Cadillac CT5

To: Select General Motors Dealers

General Motors released Service Update N202294740 on June 15, 2020. Our records show 124 vehicles may have had a programming issue during service. The vehicles affected were programmed on June 18, 2020. During programming the dealer may have experienced various loss of communication codes with the frontview camera module.

We have a procedure to reset the frontview camera module. The attached procedure will have the technicians reset the module as well as complete the same repair procedure as documented in Service Update N202294740.

Dealers with this issue will submit for the warranty claim with the 0.5 (repair procedure) as published in N202294740 and add time of 0.6 (module reset) per for the attached procedure. Please hold all warranty claims until July 8, 2020. Only the VINs in the attached file will allow for this add time. This will also close the field action for these VINs and the vehicle can be released to the customer.

The impacted VINs are attached to this message.

END OF MESSAGE GLOBAL SAFETY FIELD INVESTIGATIONS